## Instrukcja logowania się do USOS i znajdowania numeru indeksu.

1. W celu zalogowania się do USOS należy wpisać w przeglądarce adres usosweb.dsw.edu.pl, nacisnąć klawisz zaloguj się w prawym górnym rogu

| doda Wyższa - Centralny System Uwerzytelnama |                                                                                                    |              |  |  |  |
|----------------------------------------------|----------------------------------------------------------------------------------------------------|--------------|--|--|--|
| Dolnośląska Szkoła Wyższa 🐼                  | AKTUALNOŚCI KATALOG MĆI USOSWEB DLA STUDENTÓW DLA PRACOWNIKÓW DLA WSZYSTKICH                                                                                                    | XK           |  |  |  |
| DOKUMENTY                                    | ostatnia migraça danych: ok. 15 godzin temu. ostatnia modyfikacja tego dokumentu: ok. 23                                                                                                    | godziny temu |  |  |  |
| D Instrukcje                                 | Komunikat dla Studentów                                                                                                    |              |  |  |  |
| KALENDARZ REJESTRACJI Szanowni studenci      |                                                                                                    |              |  |  |  |
| KONTAKT                                      | Bardzo prosimy o wypełnienie ankiet dotyczących ewaluacji zajęć dydaktycznych, ktore odbywały się w semestrze zimowym roku akademickiego<br>2019/2020. Termin na wypełnienie ankiety to czas do końca marca br. |              |  |  |  |
| Unia Europejska                              | Komunikat dla Studentów i Pracowników                                                                                                    |              |  |  |  |
|                                              | Drodzy Studenci, Pracownicy, użytkownicy Biblioteki Dolnośląskiej Szkoły Wyższej,                                                                                                    |              |  |  |  |
|                                              | w dose o wasą wygluce oraz ze względu na uduaniony dosęp do zakolow biolioteki, stworzynsniy<br>bazę darmowych e-źródeł                                                                                         |              |  |  |  |
|                                              | Wszystkie darmowe e-źródła w załączniku. Zapraszamy do zapoznania się.<br>Pozdrawiamy! Zespół Biblioteki DSW                                                                                                    |              |  |  |  |
|                                              | Komunikat dotyczący edukacji zdalnej w Dolnośląskiej Szkole Wyższej                                                                                                    |              |  |  |  |
|                                              | Szanowni Słuchacze Dolnośląskiej Szkoły Wyższej z siedzibą we Wrocławiu                                                                                                    |              |  |  |  |

Należy zalogować się podając login i hasło.
Loginem jest PESEL lub adres e-mail podany w USOS.

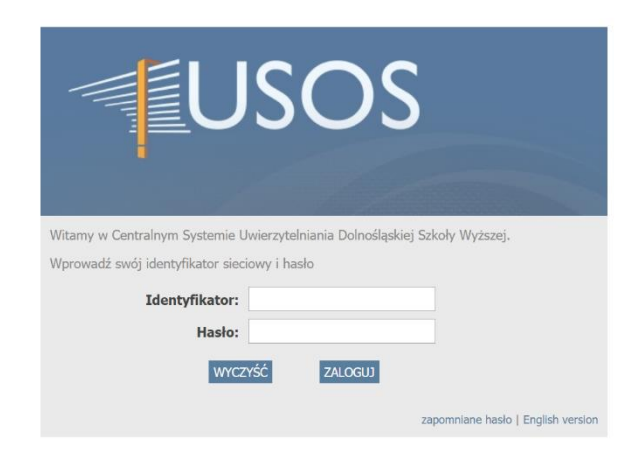

Po zalogowaniu nastąpi automatycznie przeniesienie na zakładkę MÓJ USOSWEB, na dole strony znajduje się Państwa indeks

| jska Szkoła Wyższa - Administracja |                                                                                                    |                                                                     | Zalogowany: Kuba Test (tryb użytkownika)   wyjdź z trybu uży                                                                                                    |
|------------------------------------|----------------------------------------------------------------------------------------------------|---------------------------------------------------------------------|----------------------------------------------------------------------------------------------------|
|                                    |                                                                                                    |                                                                     | XK                                                                                                    |
| Dolnośląska Szkoła Wyższa 🐼        | AKTUALNOŚCI KATALOG MÓJ USOSWEB L                                                                                                    | STUDENTÓW DLA PRACOWNIKÓW DLA WS                                    | ZYSTKICH                                                                                                    |
| ΝΑ SKRÓTY                          |                                                                                                    |                                                                     |                                                                                                    |
| PI AN ZA IEĆ                       | 🔁 PLAN ZAJĘĆ - AKTUALNY TYDZIEŃ                                                                                                    | ZAJĘCIA PRACOWNIKA                                                  | KATALOG                                                                                                    |
| GRUPY ZAJECIOWE                    | 7 WT 54 C2 FFT                                                                                                    | 2015/142 <b>Inistoria wychowania</b> N1-51-<br>HistWych<br>Warsztat | katalog sób katalog jednostek<br>katalog przedmiotów katalog studiów                                                                                             |
| PLANY UŻYTKOWNIKA                  |                                                                                                    | archiwum zajęć                                                      | szukaj osoby szukaj jednostki  szukaj przedmiotu szukaj programu                                                                                                 |
| USOSMAIL                           | in a second second seco |                                                                     | PLANY                                                                                                    |
| PREFERENCJE                        | PLAN ZAJĘĆ - NASTĘPNY TYDZIEN                                                                                                    |                                                                     | Plan pracownika<br>imię i nazwisko<br>Plan przedmiotu:                                                                                                    |
| PRYWATNOSCI<br>PREFERENCJE USOSWEB |                                                                                                    |                                                                     | nazwa przedmiotu pokaz plan<br>Plan grupy przedmiotów:<br>nazwa jednostki organizacyjnej lidź dalej                                                              |
|                                    | u<br>u                                                                                                    |                                                                     | PREFERENCIE PRYWATNOŚCI                                                                                                    |
|                                    | SPRAWDZIANY STUDENTA  Aktualnie nie masz żadnych sprawdzianów. Więcej                                                                                                    |                                                                     | Kto może oglądać moje zdjęcie?<br>Nikt<br>Kto może oglądać mój adres e-mail?                                                                                     |
|                                    | ZAJĘCIA STUDENTA                                                                                                    |                                                                     | zmień ustawienia                                                                                                    |
|                                    | Acualine ne nissi zadirju zajęć.<br>archiwum zajęć                                                                                                    |                                                                     | PREFERENCE USOSWEB Emailowe potwierdzenie złożenia podania: NIE So wiarsy, na jednej stronie Ocnyśline sotrowane po nazwie Ubikona półnoska:                     |
|                                    |                                                                                                    | Г                                                                   |                                                                                                    |
|                                    |                                                                                                    |                                                                     | Numer aloumu: 31 mak danych<br>Mr. katy Bioleczanej: orak danych<br>Role/Uprawnienia w systemie: student<br>Dolnośląska Szkoła Wyższa z siedzibą<br>we Wrocławiu |
|                                    |                                                                                                    |                                                                     | dostęp do USOSweb wygasa: 2022-10-30<br>Wydział Nauk Pedagogicznych<br>dostęp do USOSweb wygasa: 2022-10-30                                                      |
|                                    |                                                                                                    |                                                                     | Wydział Nauk Społecznych i<br>Technicznych<br>dostęp do USOSweb wygasa: 2022-04-14                                                                               |
|                                    |                                                                                                    |                                                                     | Wydział Studiów Stosowanych<br>dostęp do USOSweb wygasa: 2022-04-14<br>mola strona mofilowa                                                                      |
|                                    |                                                                                                    |                                                                     | ringge desine provincere                                                                                                    |
|                                    | Universitaria Surtan Pilokai Chu                                                                                                    | 1644 - 1150 Sweet 6 5 2 0.6 (20200228) - kont-skt                   |                                                                                                    |